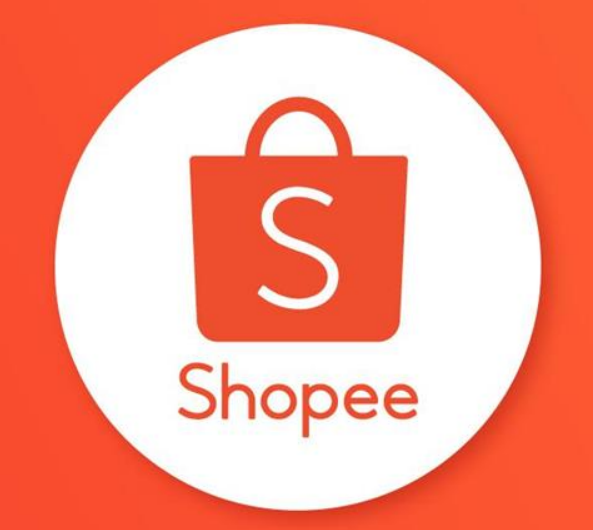

# HƯỚNG DẪN SỬ DỤNG CÔNG CỤ KIỂM TRA SẢN PHẨM TRƯỚC ĐĂNG BÁN

**SHOPEE UNI** 

### Mục lục

| NỘI DUNG                                               | TRANG   |  |
|--------------------------------------------------------|---------|--|
| Công cụ Kiểm tra sản phẩm trước đăng bán là gì?        | 2 - 4   |  |
| Cách kiểm tra và chỉnh sửa sản phẩm đăng tải riêng lẻ? | 5 - 8   |  |
| Cách kiểm tra sản phẩm đăng tải hàng loạt ?            | 9 - 13  |  |
| Cách lọc sản phẩm đăng tải hàng loạt?                  | 14 - 18 |  |
| Mẹo hay tránh Vi phạm đăng bán sản phẩm                | 19 - 21 |  |

# CÔNG CỤ KIỂM TRA SẢN PHẨM TRƯỚC ĐĂNG BÁN LÀ GÌ?

## Công cụ Kiểm tra sản phẩm trước đăng bán là gì?

**Công cụ Kiểm tra sản phẩm trước đăng bán** của Shopee cho phép bạn dễ dàng kiểm tra các sản phẩm của bạn có vi phạm chính sách đăng bán trước khi được đăng tải chính thức hay không. Với công cụ này, bạn sẽ có thể:

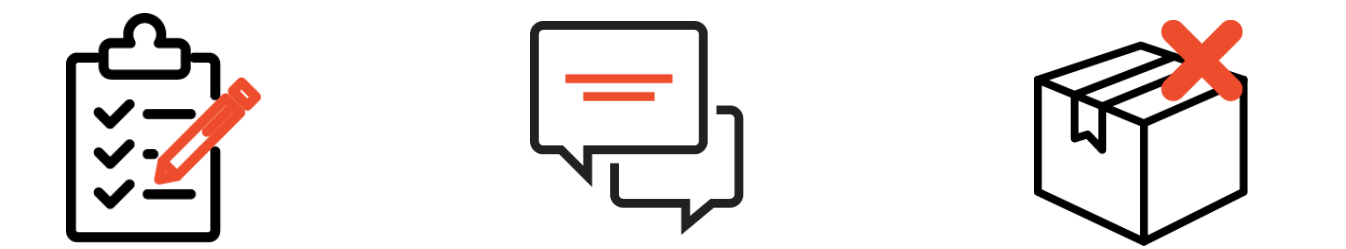

Xác minh sản phẩm bằng cách kiểm tra kỹ các nguyên tắc được hướng dẫn Nhận các gợi ý để cải thiện sản phẩm

Sắp xếp sản phẩm theo danh sách sản phẩm không có khả năng vi phạm và có khả năng vi phạm

## Công cụ Kiểm tra sản phẩm trước đăng bán là gì?

**Công cụ Kiểm tra sản phẩm trước đăng bán** có thể kiểm tra sản phẩm của bạn riêng lẻ và theo từng đợt để tìm các vi phạm tiềm ẩn, giúp Người Bán cải thiện chất lượng sản phẩm đăng bán của mình.

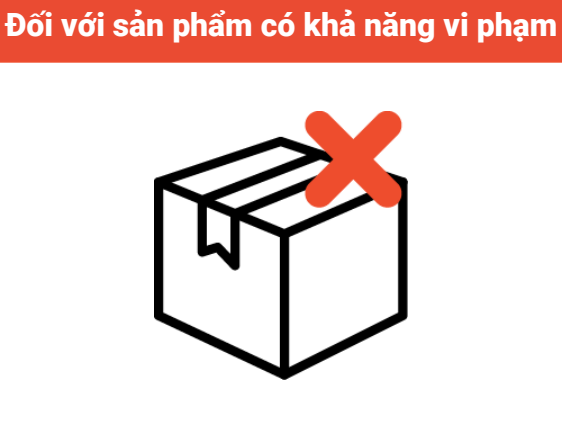

Sản phẩm không đạt sẽ nhận được cảnh báo để chỉnh sửa thành thông tin hợp lệ. Lưu ý:

- Thuật toán sàng lọc sẽ luôn được cải tiến thường xuyên.
- Danh sách sản phẩm vẫn sẽ tùy thuộc vào sàng lọc và đánh giá của Shopee.
- Do đó, các cảnh báo vi phạm chỉ mang tính chất tham khảo.

## Hướng dẫn sau khi sản phẩm được kiểm tra

### Bạn NÊN làm

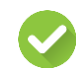

Chỉnh sửa sản phẩm theo các gợi ý

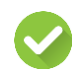

Chọn **Hiển thị** sau khi khắc phục các cảnh báo

### Bạn KHÔNG NÊN làm

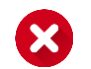

Bỏ qua hoàn toàn các cảnh báo và vẫn chọn hiển thị lên trang chủ của Shop

# CÁCH KIỂM TRA VÀ CHỈNH SỬA SẢN PHẨM ĐĂNG TẢI RIÊNG LẢ

## Kiểm tra sản phẩm đăng tải riêng lẻ

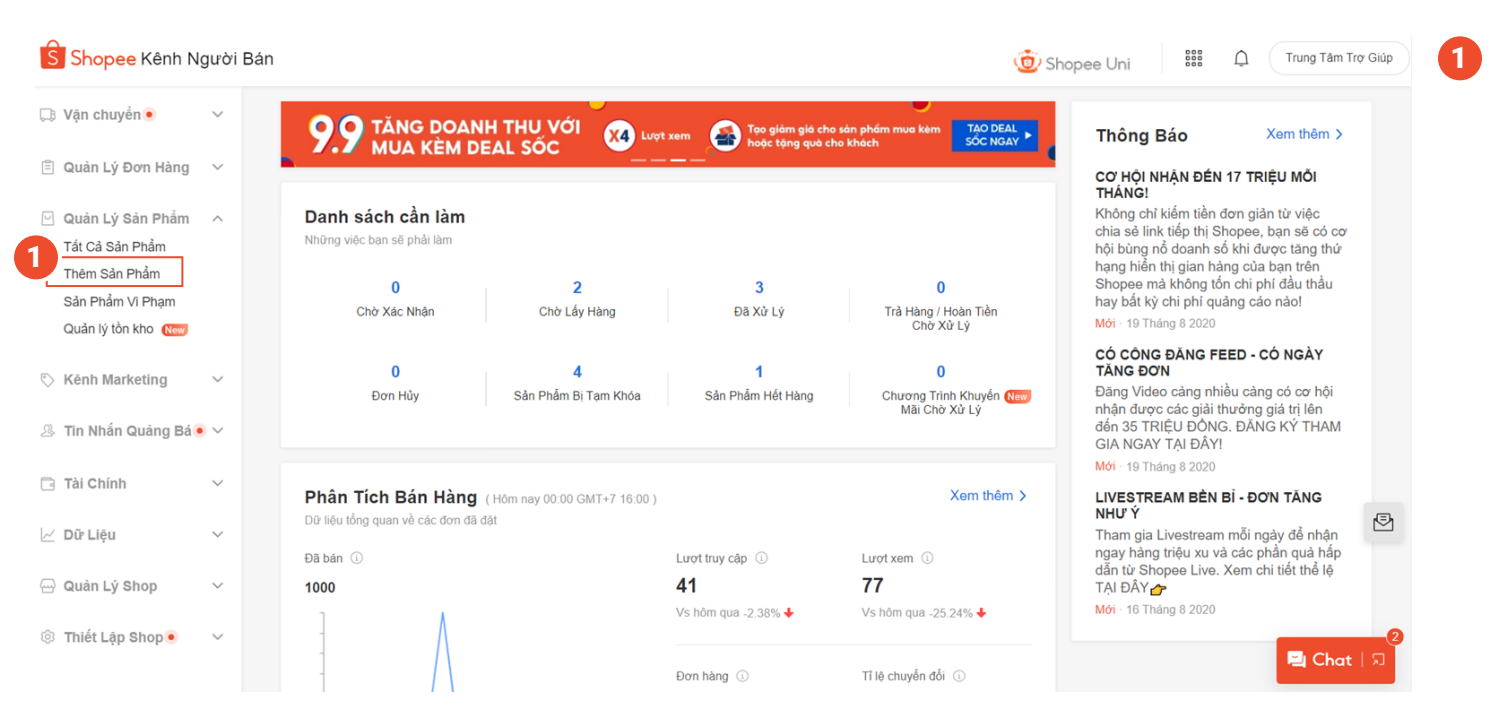

### Chọn **Thêm Sản Phẩm** tại Kênh Người Bán

SHOPEE UNI SCÁCH KIẾM TRA VÀ CHỈNH SỬA SẢN PHẨM ĐĂNG TẢI RIÊNG LẾ

### Kiểm tra sản phẩm đăng tải riêng lẻ

| Thêm 1 cản nhằm nati                    |                 |   |   |       |
|-----------------------------------------|-----------------|---|---|-------|
| Vui lòng chọn ngành hàng phủ hợp cho sả | n phẩm của ban. |   |   |       |
| 2                                       |                 |   |   |       |
|                                         |                 |   |   |       |
| Tên sản phâm: Nhập vào                  |                 |   |   | 0/120 |
|                                         |                 |   |   |       |
| Q Tên Ngành Hàng                        |                 |   |   |       |
|                                         |                 |   |   |       |
| Thời Trang Nữ                           | > ^             | * | - |       |
| Phụ Kiện Thời Trang                     | >               |   |   |       |
| Thời Trang Nam                          | >               |   |   |       |
| Sức Khỏe & Sắc Đẹp                      | >               |   |   |       |
| Giảy Dép Nữ                             | >               |   |   |       |
| Túi Ví                                  | >               |   |   |       |
| Mẹ & Bé                                 | >               |   |   |       |
|                                         | >               |   |   |       |
| Thiết Bị Điện Gia Dụng                  |                 |   |   |       |

2 Nhập Tên sản phẩm và chọn Ngành hàng.

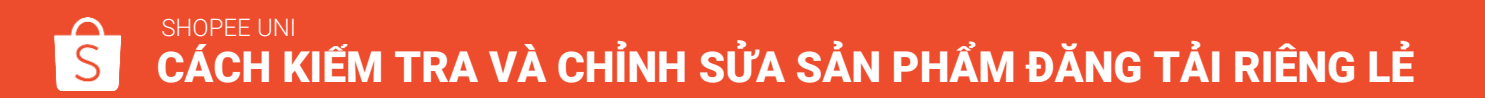

## Chỉnh sửa sản phẩm đăng tải riêng lẻ

| Thông tin cơ bản |                                                                                                    |                                                                      |
|------------------|----------------------------------------------------------------------------------------------------|----------------------------------------------------------------------|
| * Tên sản phẩm   | Ao sơ mi 021 tặng kèm thuốc nổ 30/120                                                                                                    | Thông tin cơ bản                                                     |
| 3                | Oó thể chứa sản phẩm bị cắm/ hạn chế. Vui lòng xem Danh sách sản phẩm cấm tại Shopee.<br>Miễn trừ trách nhiệm: Kết quả kiểm duyệt chỉ mang tính chất tham khảo. Vui lòng chủ động kiểm tra thêm dựa vào Chính sách đảng bán<br>sản phẩm của Shopee. | Thông tin bán hàng<br>Quản lý hình ảnh<br>Vận chuyển                 |
| * Mô tả sản phẩm | Là món phụ kiện không thể thiếu của cả nam lẫn nữ, chiếc đồng hồ giúp bạn khẳng định cá tính thời trang của chính<br>mình. Đồng hồ là hàng chính hãng 100% , chất liệu dây cao su nanh hồ 18+                                                       | Thông tin khác                                                       |
|                  |                                                                                                    | Gợi ý<br>Mô tả sản phẩm<br>Mô tả sản phẩm cản tối thiểu<br>300 kí tự |
|                  | 186/3000                                                                                                    |                                                                      |
| 3                | Có thể chứa sản phẩm bị cẩm/ hạn chế. Vui lòng xem Danh sách sản phẩm cẩm tại Shopee.<br>Miễn từ trách nhiệm: Kết quả kiểm duyết chỉ mang tính chất tham khảo. Vui lòng chủ động kiểm tra thêm dựa vào Chính sách đăng bản<br>sản phẩm của Shopee.  | 🖳 Chat                                                               |

Cảnh báo sẽ xuất hiện cho những chi tiết sản phẩm có nguy cơ vi phạm.

Chỉnh sửa sản phẩm của bạn, và chọn **Lưu & Hiển thị.** 

Cảnh báo sẽ xuất hiện lại nếu sản phẩm đã chỉnh sửa của bạn vẫn có khả năng vi phạm.

Lưu ý

# CÁCH KIỂM TRA SẢN PHẨM ĐĂNG TẢI HÀNG LOẠT

|                     |   |                               |                         |                 |                       | <u></u>             | Shopee Uni                           | Trung Tâm     | r Trợ Giúp |
|---------------------|---|-------------------------------|-------------------------|-----------------|-----------------------|---------------------|--------------------------------------|---------------|------------|
| ⊥∄ Vận chuyên ●     | ~ | Tất cả Còn hàng Hết hàng 1 Đã | i tạm khóa 4 Đã         | iẩn 2 Chưa được | đăng 55               |                     |                                      |               |            |
| 🖹 Quản Lý Đơn Hàng  | ~ |                               |                         |                 |                       |                     |                                      |               |            |
| Ouàn Lý Sản Phẩm    |   | Tên sản phấm 🗸 Nhập vào       |                         | D               | Danh mục Chọn r       | ngành hàng          |                                      | $\bigcirc$    |            |
| Tất Cả Sản Phẩm     | ^ | Kho hàng Nhập vào –           | - Nhập vào              |                 | Đã bán Nhập v         | rào –               | Nhập vào                             |               |            |
| Sản Phẩm Vi Phạm    |   | Tìm Nhập Lại                  |                         |                 |                       |                     |                                      |               |            |
| Quản lý tồn kho New |   |                               |                         |                 |                       |                     |                                      |               |            |
| > Kênh Marketing    | ~ | 23 Sản Phẩm (21/3.000)        |                         |                 | + Thêm 1 sản phẩ      | m mới               | Công cụ Xử lý hàng loạ               | at ∨ 🗮 🕾      |            |
| 3 Tin Nhắn Quảng Bá | ~ | Tên sản phẩm                  | SKU ph Pha<br>ân Ioại g | ân loại hàn Giá | á 🗘                   |                     | Đăng Hàng Loạt<br>Cập Nhật Hàng Loạt | Sửa thông tin |            |
| Tài Chính           | ~ | Son dưỡng có màu Innisf       | S12 Hồ                  | ing nhạt ₫9(    | 0.000                 | 99                  | Cập Nhật Thuộc Tính<br>-             | Sửa           | 1          |
| ∠ Dữ Liệu           | ~ | SKU sản phẩm: —               | S12 Ca                  | ım đào ₫90      | 0.000                 | 99                  | 0                                    | Xem thêm      | Ð          |
| 🔄 Quản Lý Shop      | ~ |                               | S12 Ca                  | ım ₫90          | 0.000                 | 99                  | 0                                    |               |            |
| 3 Thiết Lập Shop •  | ~ |                               |                         | 2 p             | bhân loại hàng khác v | <ul> <li></li></ul> |                                      |               | 2          |

 Chọn Tất Cả Sản Phẩm tại Kênh Người Bán.

2 Chọn Đăng Hàng Loạt tại thanh menu thả bên dưới Công cụ Xử lý hàng loạt.

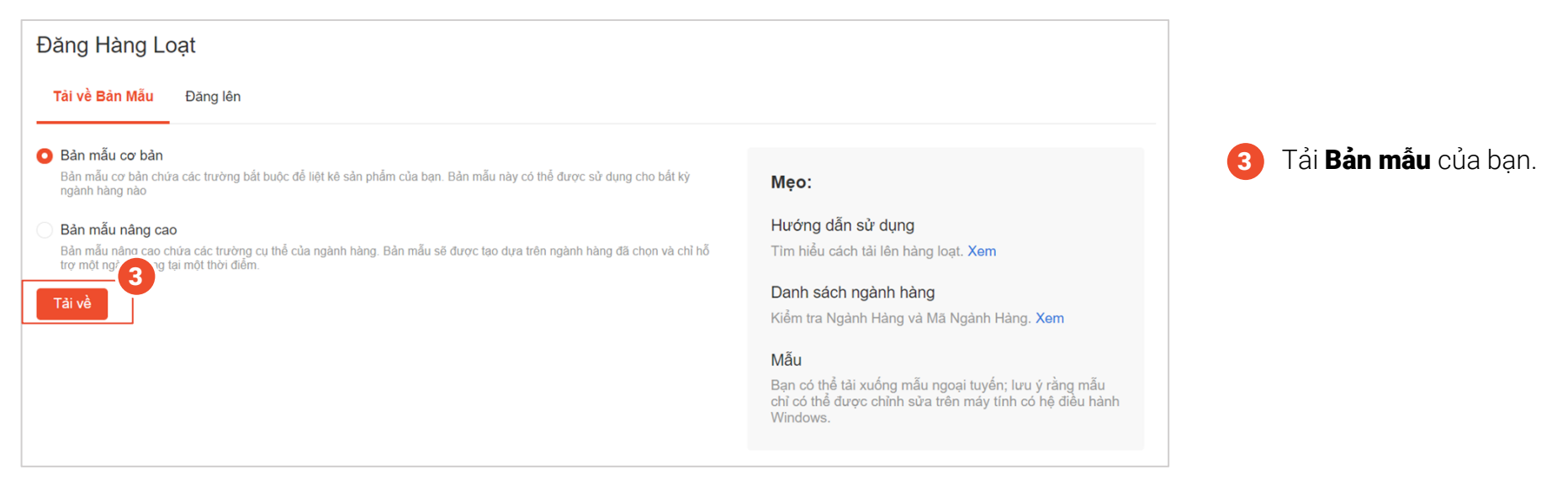

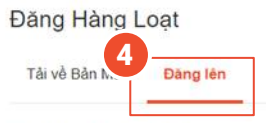

Sau khi hoàn thành chỉnh sửa, vui lỏng đăng tập tin Excel lên. Bạn có thể kiểm tra những sản phẩm mới tạo 1 lần nữa ở mục "Sản phẩm Chưa được đăng" trước khi chọn Lưu và Hiển Thị.

| $\langle \gamma \rangle$                  |  |
|-------------------------------------------|--|
| Chọn hoặc kéo file excel vào đây          |  |
| Kích cở tối đa: 10.0 MB - Định dạng: xlsx |  |
| 5                                         |  |

#### Đã lưu

Shopee sẽ chỉ lưu giữ những tập tin của bạn trong 30 ngày gần nhất.

| Ngày                                       | Tên File                                                                    | Sản Phẩm | Trạng thái | Hoạt động                |
|--------------------------------------------|-----------------------------------------------------------------------------|----------|------------|--------------------------|
| 14:51 14-07-2020                           | Mass upload file test.xlsx                                                  | 30/30    | Thành công | ÷                        |
| 60 sản phẩm được<br>Vui lòng kiểm tra và h | hoàn thành<br>pàn thiện thông tin sản phẩm bằng công cụ Cập Nhật Thuộc Tính |          | Câp Nhâ    | t Thuộc Tính Hàng Loạt 🗦 |

### SHOPEE UNI SCÁCH KIẾM TRA SÁN PHẨM ĐĂNG TẢI HÀNG LOẠT

Sau khi điền thông tin vào bản mẫu, chọn **Đăng lên.** 

5 Chọn tập tin để đăng tải bản mẫu đã cập nhật.

### 6 Chọn Công cụ Cập nhật thuộc tính hàng loạt.

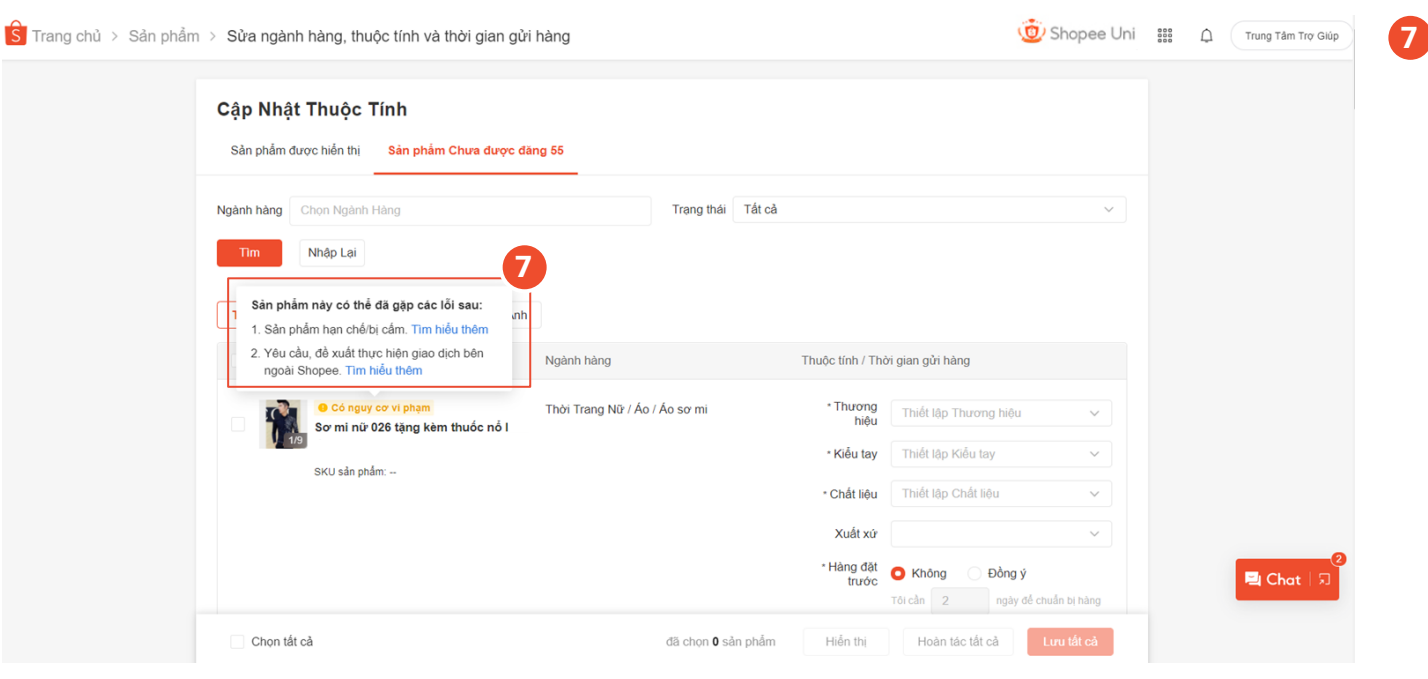

Cảnh báo sẽ xuất hiện nếu vi phạm được tìm thấy.

Rê chuột vào cảnh báo để xem thêm chi tiết.

# CÁCH LỌC SẢN PHẨM ĐĂNG TÀI HÀNG LOẠT

### Hiển thị hàng loạt sản phẩm không có nguy cơ vi phạm

|                         | ật Thuộc Tính                                                                                |                                                    |                   |                                |                              |  |
|-------------------------|----------------------------------------------------------------------------------------------|----------------------------------------------------|-------------------|--------------------------------|------------------------------|--|
| Sản phẩn                | i được hiển thị <mark>Sản phẩm C</mark>                                                      | Chưa được đăng 163                                 |                   |                                |                              |  |
|                         |                                                                                              |                                                    |                   |                                |                              |  |
| Ngành hàng              | Thời Trang Nữ                                                                                |                                                    | Trạng thái Thiê   | u Thuộc Tính Bất Buộ           | c ~                          |  |
| Tìm                     | Nhập Lại                                                                                     |                                                    |                   |                                |                              |  |
|                         |                                                                                              |                                                    |                   |                                |                              |  |
|                         |                                                                                              |                                                    |                   |                                |                              |  |
| Tất Cả Ti               | iông Tin Sản Phẩm Thông                                                                      | g Tin Hình Ảnh                                     |                   |                                |                              |  |
| Tất Cả TI<br>1<br>Tất c | <mark>iông Tin Sản Phẩm</mark> Thông<br>Tả sản phẩm ∨                                        | g Tin Hình Ảnh<br>Ngành hàng                       |                   | Thuộc tính / Th                | ời gian gửi hàng             |  |
| Tát Cả TI<br>1<br>Tát đ | <mark>tông Tin Sản Phẩm</mark> Thông<br>tả sản phẩm ∨<br>t cả sản phẩm                       | g Tin Hình Ảnh<br>Ngành hàng                       |                   | Thuộc tính / Th                | ời gian gửi hàng             |  |
|                         | t <mark>óng Tin Sản Phẩm</mark> Thông<br>tả sản phẩm ∨<br>t cả sản phẩm<br>• nguy cơ vi phạm | g Tin Hình Ảnh<br>Ngành hàng<br>Thời Trang Nữ / Áo | v khoác & Áo vest | Thuộc tính / Th<br>Thương hiệu | ời gian gửi hàng<br>Nhập vào |  |

Chọn **Tất cả sản phẩm** tại thanh menu thả.

2 Lọc các sản phẩm Không có nguy cơ vi phạm.

3 Chọn Hiển thị.

## Chỉnh sửa hàng loạt sản phẩm có nguy cơ vi phạm

| Ngành hàng Chọn Ngành Hàng                                                                   | Trang                                  | thái Tất cả         | ~                               |            |
|----------------------------------------------------------------------------------------------|----------------------------------------|---------------------|---------------------------------|------------|
| Tim Nhập Lại                                                                                 |                                        |                     |                                 |            |
|                                                                                              |                                        |                     |                                 |            |
| Tắt Cả Thông Tin Sản Phẩm Thông Tin Hình                                                     | h Ånh                                  |                     |                                 |            |
| Có nguy cơ vi phạm 🗸                                                                         | Ngành hàng                             | Thuộc tính / Th     | tời gian gửi hàng               |            |
| Tất cả sản phẩm<br>Có nguy cơ vị phạm                                                        | Thời Trang Nữ / Áo / Áo sơ m           | * Thương<br>hiệu    | Thiết lập Thương hiệu 🗸 🗸       |            |
| Không có nguy cơ vị phạm                                                                     | 1020                                   | * Kiếu tay          | Thiết lập Kiểu tay              |            |
| Site sur pran                                                                                |                                        | * Chất liệu         | Thiết lập Chất liệu 🗸 🗸         |            |
| 3                                                                                            | -                                      | Xuất xứ             | ~                               |            |
| Sản phẩm này có thể đã gặp các lỗi sau:<br>1. Sản phẩm han chế/bị cẩm. Tìm hiểu thêm         |                                        | * Hàng đặt<br>trước | O Không 💿 Đồng ý                |            |
| <ol> <li>Yêu cầu, đề xuất thực hiện giao dịch bên<br/>ngoài Shopee. Tim hiểu thêm</li> </ol> |                                        |                     | Tôi cần 2 ngày để chuẩn bị hàng |            |
| Có nguy cơ vi phạm<br>Sơ mị nữ 029 tăng kèm thuốc nế                                         | Thời Trang Nữ / Áo / Áo sơ m<br>5 laza | * Thương<br>hiệu    | Thiết lập Thương hiệu 🗸 🗸       | <b>a</b> c |
| Sơ mi nữ 029 tặng kèm thuốc nổ<br>da                                                         | ô laza                                 | - 12 Š              | Thiết tân triển tau             |            |
|                                                                                              |                                        |                     |                                 |            |

Chọn thanh menu thả Tất cả sản phẩm.

2 Lọc các sản phẩm Có nguy cơ vi phạm.

3 Rê chuột vào sản phẩm để xem các gợi ý và chọn Tìm hiểu thêm để đọc Chính sách đăng bán của Shopee.

### Chỉnh sửa hàng loạt sản phẩm có nguy cơ vi phạm

| rang chủ 🗧 Sản phẩm 🗧 Sửa ngành hàng, thuộc tính và thời gian gửi hàng                     |                                   | 😟 Shopee Uni                                                                              | D | Trung Tâm Trợ Giúp |
|--------------------------------------------------------------------------------------------|-----------------------------------|-------------------------------------------------------------------------------------------|---|--------------------|
| Cập Nhật Thuộc Tính<br>Sản phẩm được hiển thị Sản phẩm Chưa được đăng 55                   |                                   |                                                                                           |   |                    |
| Ngành hàng Chọn Ngành Hàng<br>Tìm Nhập Lại<br>Tất Cả Thông Tin Sán Phám Thông Tin Hình Ánh | Trang thái Tắt cả                 | ×                                                                                         |   |                    |
| Có nguy cơ vì phạm V Ngành hàng<br>4 Thái Turco Nộ                                         | Thuộc tính /                      | r Thời gian gửi hàng                                                                      |   |                    |
| Sor mi nür 026 tậng kèm thuốc nổ                                                           | * Kiểu t                          | ay     Thiết lập Thương hiệu     ✓       iay     Thiết lập Kiểu tay     ✓                 |   |                    |
|                                                                                            | * Chất lị<br>Xuất :<br>* Hàng c   | eu Thiet iap Chat lieu V                                                                  |   |                    |
|                                                                                            | tru                               | ức         Không         Đồng ý           Tồi cần         2         ngày để chuẩn bị hàng |   | ि<br>🛃 Chat । न्न  |
| Chọn tắt cả                                                                                | đã chọn <b>0</b> sản phẩm Hiển th | Hoàn tác tất cả Lưu tất cả                                                                |   |                    |

Chọn tiêu đề sản phẩm để chỉnh sửa nội dung sản phẩm.

### SHOPEE UNI S CÁCH LỌC SÁN PHẨM ĐĂNG TẢI HÀNG LOẠT

## Chỉnh sửa hàng loạt sản phẩm có nguy cơ vi phạm

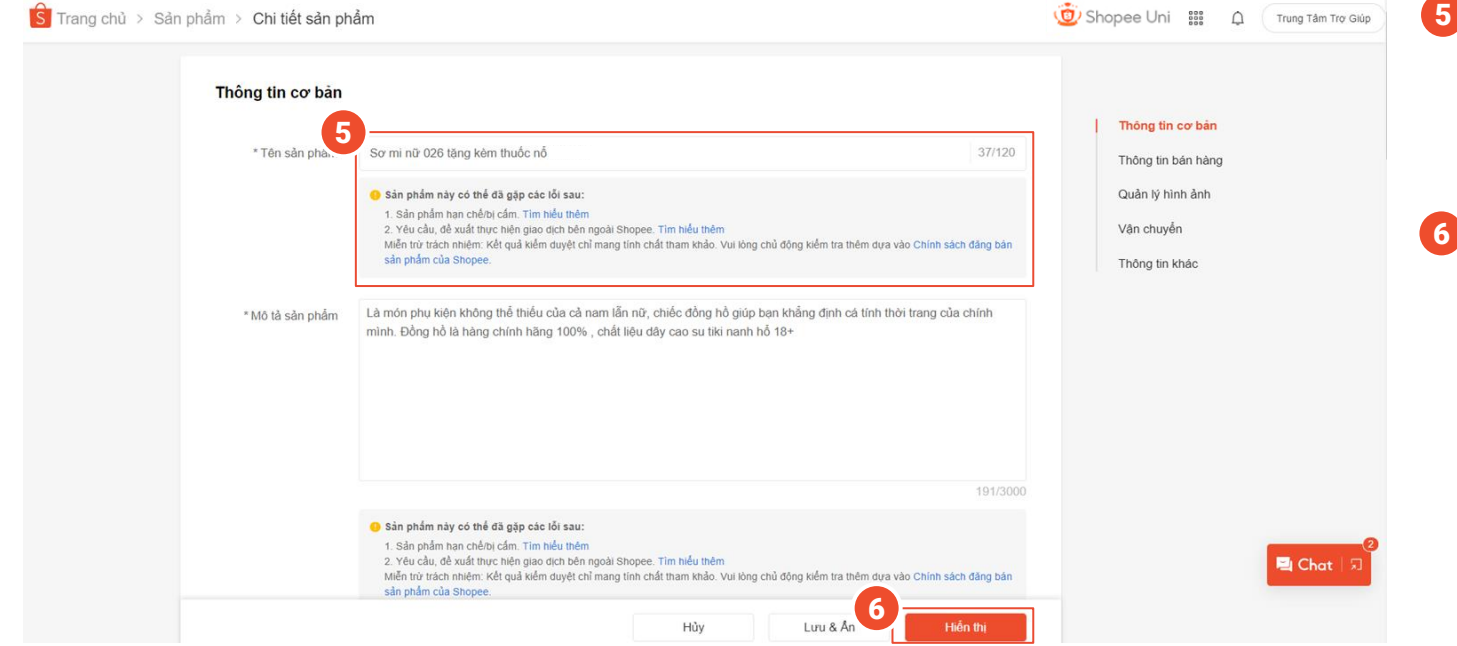

5 Cảnh báo sẽ xuất hiện bên dưới mục có vi phạm đăng bán. Chỉnh sửa chi tiết sản phẩm cho phù hợp.

6 Chọn Hiển thị sau khi bạn hoàn tất.

### SHOPEE UNI S CÁCH LỌC SÁN PHẨM ĐĂNG TẢI HÀNG LOẠT

# MEO HAY TRÁNH VI PHẠM ĐĂNG BÁN SẢN PHẨM

### Điểm Sao Quả Tạ dành cho Vi phạm đăng bán sản phẩm

Người Bán vi phạm đăng bán sản phẩm sẽ được thông báo để chỉnh sửa và loại bỏ các yếu tố vi phạm dựa trên Chính sách đăng bán. Nếu vi phạm không được khắc phục, sản phẩm sẽ bị xóa và bạn phải chịu các điểm phạt **Sao Quả Tạ** tương ứng.

| Tiêu chí vận hành             | Chỉ tiêu                                                                             | Điểm phạt |
|-------------------------------|--------------------------------------------------------------------------------------|-----------|
| Sản phẩm/Nội<br>dung Sản phẩm | Đăng bán sản phẩm bị cấm theo quy định<br>của Shopee và nhà nước Việt Nam            | 1-2 điểm  |
|                               | Đăng bán hàng giả/nhái hoặc vi phạm bản<br>quyền                                     | 1-2 điểm  |
|                               | Đăng bán sản phẩm vi phạm (ví dụ như vi<br>phạm từ khóa, giá ảo, sản phẩm trùng lặp) | 1-2 điểm  |

Nếu số lượng sản phẩm đăng bán vi phạm cao, Người Bán sẽ phải chịu 2 điểm phạt Sao Quả Tạ.

### Mẹo dành cho bạn

Hãy áp dụng các mẹo sau để đảm bảo rằng bạn có thể tránh vi phạm các quy định, điều khoản và chính sách đã nêu:

- Dảm bảo rằng bạn đã hiểu rõ về các quy định và chính sách của Shopee. Danh sách chi tiết các quy định và chính sách có thể tìm tại đây: <u>https://shopee.vn/legaldoc/policies/</u>
- Tham khảo chính sách cấm/ hạn chế sản phẩm của Shopee. Shopee sẽ cập nhật chính sách theo thời gian. Chính sách về sản phẩm cấm đăng bán có thể tìm tại đây: <u>https://shopee.vn/docs/3604</u>

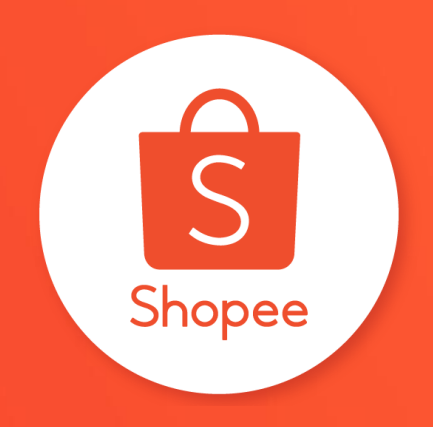

# Xin cảm ơn